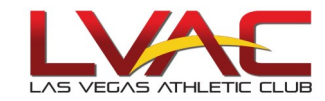

## How to Change Temporary Password to Permanent Password

• Go to "Profile".

Information

- Click on "Change Password". (MUST be done when you first log in).
- The temporary password is: "password".
- Enter in a new password.
- DO NOT share your log in information with anyone.
- *Note*: Your information is already in the system, however, this is where you are able to change your personal information if needed in the future.

|                         | 🛿 My Calendar 🛛 🗾 S | chedule 💼 Leave 🔝   | Profile 🔣 Availat | bility |  |  |  |
|-------------------------|---------------------|---------------------|-------------------|--------|--|--|--|
| E Swap Board Collaborat | ion 🔟 🍕 🔝 🛛         | <u> </u>            |                   |        |  |  |  |
| Profile Information     | Scheduling Depl     | oyments Preferences | Public Pages      | Print  |  |  |  |

| Personal                                                                               |                       | Contact                                                                                                    |                         |  |
|----------------------------------------------------------------------------------------|-----------------------|----------------------------------------------------------------------------------------------------|-------------------------|--|
| Username/ID:<br>*First Name: JOF<br>*Last Name: US<br>Nickname: Time Zone: [L]<br>Cite | HN /AC                | EMail:<br>Primary Phone #2:<br>Phone #3:<br>Fax:<br>Address:<br>Address (line 2):<br>City:<br>State:<br>Country:<br>Postal Code: |                         |  |
|                                                                                        |                       |                                                                                                    | * - Required Field Save |  |
| Pi                                                                                     | assword Requirements: |                                                                                                    |                         |  |

- At least 8 characters long
- Contains both letters and numbers
- Not a variation of your username
- Not a repeat of a previous password These characters are not allowed: < > ' " Passwords are case-sensitive.